| SIMPLWINDOWS<br>NAME:         | BSS Soundweb 8 Channel Level Control                                                                                                    |
|-------------------------------|----------------------------------------------------------------------------------------------------|
| CATEGORY:                     | Mixer                                                                                                    |
| /ERSION:                      | 1.0                                                                                                    |
| SUMMARY:                      | Allows up/down/slider control of 8 separate channels                                                                                                    |
| GENERAL NOTES:                | This module must be used in conjunction with the "BSS<br>Soundweb String Processor" Simpl+ program. The TO-<br>SOUNDWEB-PROCESSOR output of this module must be<br>connected to the FROM_PROGRAM\$ input of the Simpl+<br>program. If multiple modules are being used, the output<br>of each module should go to a separate input on a single<br>SUM\$ (Serial Concatenation) symbol, and the output of<br>the SUM\$ should go to the Simpl+ program.                                                                                                    |
|                               | The FROM-SOUNDWEB-PROCESSOR input of this module<br>must be connected to the TO_PROGRAM\$ output of the<br>SIMPL+ program. Regardless of how many modules are<br>being used, there should only be one occurrence of the<br>Simpl+ program. Note that this module can only be used<br>in a generation CNX system due to the use of Simpl+                                                                                                    |
|                               | This module allows 8 separate levels to be adjusted.<br>They could be gain levels, equalizer levels, or any other<br>level in the Soundweb system. It also provides feedback<br>indicating the true state of the level on the Soundweb<br>system.                                                                                                    |
|                               | The LEVEL-*-CODE-HEX parameters are the hex<br>representations of the level codes assigned to the<br>functions being controlled by the Soundweb Designer<br>software. See VENDOR-SETUP (below) for more<br>information on determining the level codes for your<br>system.                                                                                                    |
| CRESTRON<br>HARDWARE:         | CNXCOM, ST-COM (requires Generation CNX system)                                                                                                    |
| ETUP OF CRESTRON<br>IARDWARE: | Baud Rate - 38400<br>Parity - None<br>Data Bits - 8<br>Stop Bits - 1                                                                                                    |
| ENDOR FIRMWARE:               | Soundweb Designer Version 1.14 or later, Soundweb firmware version 9088v120.dis                                                                                                    |
| /ENDOR SETUP:                 | <ul> <li>The Soundweb system must be configured using the Soundweb Designer Software. After the unit has been configured and loaded, the appropriate channel/level numbers needed for control can be determined. The process is done as follows:</li> <li>1. Configure the Soundweb system using the Soundweb Designer Software.</li> <li>2. Drag any functions that are to be controlled into the RS232 Control window. Note that both the control</li> </ul>                                                                                                    |
|                               | <ul> <li>window and the RS232 control window must be in "design" mode to perform this operation.</li> <li>3. Save and compile the Soundweb design file.</li> <li>4. Load the Soundweb system from the Network view.</li> <li>5. Return to the RS232 control window. As you pass the mouse over the different controls, the appropriate level/channel number will be displayed in the bottom left corner of the screen. These are the values that will need to be used in the commands sent to the Soundweb.</li> <li>These numbers will need to be converted into hex format so1-9 will be 01-09. 10-15 will be 0A-0F. 16-25 will be 10-19, etc.</li> </ul> |
|                               | SIMPLWINDOWS<br>VAME:<br>CATEGORY:<br>VERSION:<br>SUMMARY:<br>SENERAL NOTES:<br>SENERAL NOTES:<br>SENERAL NOTES:<br>SETUP OF CRESTRON<br>VARDWARE:<br>SETUP OF CRESTRON<br>VARDWARE:<br>VENDOR FIRMWARE:<br>VENDOR SETUP:                                                                                                    |

.

## CONTROL:

| LEVEL-*-UP                  | D | Press and hold to ramp the level up                                                                                                    |
|-----------------------------|---|----------------------------------------------------------------------------------------------------|
| LEVEL-*-DOWN                | D | Press and hold to ramp the level down                                                                                                    |
| LEVEL-*-SLIDER              | A | Can be connected to a slider on a touchpanel<br>to provide slider control of the level. If not<br>being used, it should be connected to the<br>output of an INIT symbol with 0 as the<br>trigger, and 0% as the parameter |
| FROM-SOUNDWEB-<br>PROCESSOR | S | Serial string to be routed from the BSS<br>Soundweb String Processor symbol                                                                                                    |
| CHANNEL-*-CODE-HEX          | Ρ | Hex representation of the channel code to be adjusted                                                                                                    |
| FEEDBACK:                   |   |                                                                                                    |
| LEVEL-*-BAR                 | A | True feedback indicating if the level of the selected channel. Should be routed to a bargraph on a touchpanel                                                                                                    |
| TO-SOUNDWEB-<br>PROCESOR\$  | S | Serial data string to be routed to the BSS<br>SOUNDWEB STRING PROCESSOR symbol. If<br>multiple modules are being used, it should be<br>routed through a SUM\$ symbol before the<br>BSS SOUNDWEB STRING PROCESSOR          |

| OPS USED FOR TESTING:         | 5.04.05x                     |
|-------------------------------|------------------------------|
| COMPILER USED FOR<br>TESTING: | SimplWindows Version 1.30.01 |
| SAMPLE PROGRAM:               | SWEBTSTA                     |
| <b>REVISION HISTORY</b> :     | None                         |
|                               |                              |